# Jira Service Management Cloud SLA(Service Level Agreement) 생성하기

이 문서는 Jira Service Management Cloud에서 SLA(Service Level Agreement) 를 생성하는 방법을 공유하기 위해 작성되었다.

SLA를 생성하려면 프로젝트 관리자 또는 Jira 관리자 권한을 가져야 한다.  $\oslash$ 

- 개념

- 기급
  SLA 생성하기
  SLA 조건 설정하기
  SLA 목표 설정하기
  SLA 캘린더 설정하기

#### 개념

- Jira Service Management 는 SLA(Service Level Agreement)를 제공하여 고객이 기대하는 서비스 수준을 얼마나 잘 충족하고 있는지 추적할 수 있다.
   프로젝트 관리자는 추적하려는 요청 유형과 이를 해결하는 데 걸리는 시간을 지정하는 SLA목표를 생성할 수 있다.
   SLA를 통해 팀은 서비스 목표를 달성하기 위해 고객이 제기한 각 요청의 우선 순위를 어떻게 지정해야 하는지 확인할 수 있다.

#### SLA 생성하기

1. 프로젝트 설정〉 SLA메뉴 선택〉 우측 상단 SLA 추가 버튼 클릭

| ₩ ┩Jira 내직업 프로젝트 · 필터 · 대시보  | 드 > 사용자 > 앱 > 면들기             |                              |                          | Q        | 검색 | 0 | 0 |
|------------------------------|-------------------------------|------------------------------|--------------------------|----------|----|---|---|
| 서비스관리_smpark<br>서비스프로젝트      | 프로젝트 / 서비스관리_smp<br>서비스 수준 계약 | vark / 프로젝트 설정               |                          | SLA 주가 尚 |    |   |   |
| 프로젝트로 돌아가기                   |                               |                              |                          |          |    |   |   |
| 프로젝트 설정                      | SLA(서비스 수준 계약)로 시             | 안목표를 설정하여 서비스 프로젝트 팀 전반에서 /  | 네비스 풍질을 항상하도록 지원하세요.     |          |    |   |   |
| 세부 사항                        | 이 프로젝트의 SLA:                  |                              |                          |          |    |   |   |
| 사용자                          | ① Time to resolution          | 20                           |                          | v        |    |   |   |
| 기능                           |                               |                              |                          |          |    |   |   |
| 요약                           | 이슈를 이 목록에 대비하                 | 여 위에서 아래로 확인하고, 처음으로 일치하는 JQ | L 구문을 기준으로 시간 목표가 할당됩니다. |          |    |   |   |
| 이슈 유형                        | 시간 목표                         | 캘린더                          | 표시할 이슈(JQL에서)            |          |    |   |   |
| 요청유형                         | 80시간                          | Sample 9-5 Calendar          | 남은 모든 이슈                 |          |    |   |   |
| 고객 권한                        | × 34                          |                              |                          |          |    |   |   |
| 언어지원                         | 아래의 시작 및 중지 조건                | ! 사이에서 시간을 죽정합니다.            |                          |          |    |   |   |
| 포털 설정                        |                               |                              |                          |          |    |   |   |
| 이메일 요청                       | 다음의 경부 시간 경과 시작.              |                              |                          |          |    |   |   |
| 고객 알림                        | 이슈가 생성됨                       |                              |                          |          |    |   |   |
| 위켓                           | 해결책: 삭제                       |                              |                          |          |    |   |   |
| 만족도 설정                       | 다음의 경우 시간 경과 일시               | 84_                          |                          |          |    |   |   |
| 기술 자료                        |                               | 조건 8                         | 18                       |          |    |   |   |
| sla 🗸                        | 다음의 경우 시간 경과 종료.              |                              |                          |          |    |   |   |
| 회사에서 관리하는 프로젝트에 참여하고<br>있습니다 | 00.70.00                      |                              |                          |          |    |   |   |

- 2. 시계 아이콘 우측 필드에 SLA이름 작성 또는 기존의 이름 선택(\*SLA가 생성되면 이름을 변경할 수 없다.)
- 3. SLA 조건 설정, 목표 설정 및 캘린더 설정을 참고하여 SLA를 설정하고 저장 버튼 클릭

| 🏭 🛹 Jira 대 작업 - 프로                                          | 예트 > 필터 > 대시보드 > 사용자 > 앱 > 만들기                                  |             |                                      | Q. 검색                                                             |                    |
|-------------------------------------------------------------|-----------------------------------------------------------------|-------------|--------------------------------------|-------------------------------------------------------------------|--------------------|
| 서비스관리_smpark           서비스프로젝트           프로젝트로 돌아가기         | ● 위표 IDM##4<br>SLA 테스트<br>Reason 2014                           |             | 진행 중 🗸                               | *                                                                 | © <u>A</u> ●       |
| 규<br>별표 표사원<br>규 옆의 별표 아이콘을 선택하여 여기에서<br>추가하세요. TEAM 무선 순함  | ● Nueve Con 의 요청 가지 방법 호텔<br>프로마시 프로지<br>제품 특별 비료 도<br>테스트 보니다. | 서부 정보 승기기   | 서비스 수준 계약<br>79시간 59분 ①<br>1시간 59분 ✔ | Time to resolution<br>80시간 이내<br>Time to first response<br>2시간 이내 |                    |
| All open                                                    |                                                                 |             | 세부 정보                                |                                                                   |                    |
| Assigned to me<br>Questions for legal                       | ♣, 비슷한요청                                                        | v           | 요요자                                  | Nawoo Kim                                                         |                    |
| <ul> <li>○ 큐 관리 전관</li> <li>★<sup>6</sup> 피드백 제공</li> </ul> | 활동<br>표사: 모두 <b>댓글</b> 기독 작업보그                                  | 최신 함복 먼저 47 | 보고자<br>Request Type                  | Nawoo Kim     Service Request                                     |                    |
|                                                             | 🙀 나부동 메모 추가 / 고객에게 답장                                           | 0           | 기환                                   | (E) 전시 방식 또한 만들기<br>없음                                            |                    |
|                                                             | 프로 탑: 뉴리서 🔳 것을 주기                                               |             | 우선 순위                                | = Medium                                                          |                    |
|                                                             |                                                                 |             | Automation                           | Rule executions                                                   |                    |
|                                                             |                                                                 |             | 대 많은 필드 레이블.)                        | Request participants, Approvers, Organizatio                      | ons, 시간 추적, 최조 추정치 |
|                                                             |                                                                 |             | 만들기 50초 전<br>업데이트용 7초 전              |                                                                   | 1                  |

### SLA 조건 설정하기

여러 조건을 추가하는 경우 SLA는 문제가 조건 중 하나를 충족하는 시간을 측정한다.
SLA가 측정을 시작해야 하는 시기에 대한 조건을 설정하려면 시작 카운팅 시간 에서 조건 추가를 선택

1. 조건 섹션

다음의 경우 시간 경과 시작...
다음의 경우 시간 경과 일시 중지... ex) 고객의 응답을 기다릴 때 사용 가능
다음의 경우 시간 경과 종료...
2. 세가지 조건 섹션에서 + 버튼을 클릭하여 조건 추가

| 🏭 🛹 Jira 내 작업 🗸 프로젝트 🗸 필터 🗸 대시보드 🗸 사용자 🗸 😷 | 27                         |                          |                        |       | Q, 검색 | <b>*</b> 0 | ۵ 💌 |
|--------------------------------------------|----------------------------|--------------------------|------------------------|-------|-------|------------|-----|
|                                            | () Time to first response  |                          |                        | © ~   |       |            |     |
| ✔비스관리_smpark<br>서비스 프로젝트                   | 목표                         |                          |                        |       |       |            |     |
| · 프로젝트로 돌아가기                               | 이슈를 이 목록에 대비하여 위에서 아       | 래로 확인하고, 처음으로 일치하는 JQL 1 | 구문을 기준으로 시간 목표가 할당됩니다. |       |       |            |     |
| 프로젝트 설정                                    | 시간 목표                      | 캘린더                      | 표시할 이슈(JQL에서)          |       |       |            |     |
| 세부 사항                                      | 목표 없음                      | 🛗 24/7 캘린더 (기본)          | 남은 모든 이슈               |       |       |            |     |
| 사용자                                        |                            | +                        |                        |       |       |            |     |
| 기능                                         | 조건                         |                          |                        |       |       |            |     |
| 요약                                         | -<br>아래의 시작 및 중지 조건 사이에서 시 | 간을 측정합니다.                |                        |       |       |            |     |
| 이슈 유형                                      |                            |                          |                        |       |       |            |     |
| 요청 유형                                      | 나눔의 경우 시간 경과 시작            |                          |                        |       |       |            |     |
| 고객 권하                                      | 이슈가 생성됨                    |                          |                        |       |       |            |     |
| 이어 지원                                      |                            | 조건 추기                    |                        |       |       |            |     |
| 구런 성정                                      | 다음의 경우 시간 경과 일시 중지         |                          |                        |       |       |            |     |
| 이메일 요청                                     |                            | +                        |                        |       |       |            |     |
| 고객 알림                                      | 다음의 경우 시간 경과 종료            |                          |                        |       |       |            |     |
| 위젯                                         | 입력된 상태: 완료됨                |                          |                        |       |       |            |     |
| 만족도 설정                                     |                            | 조건 추기                    |                        |       |       |            |     |
| 기술 자료                                      |                            |                          |                        | _     |       |            |     |
| SLA                                        |                            |                          |                        | 취소 저장 |       |            |     |
| 회사에서 관리하는 프로젝트에 참여하고<br>있습니다               | ① Time to resolution       |                          |                        | >     |       |            |     |

SLA 목표 설정하기

1. 목표 섹션에서 + 버튼 클릭 2. 목표 시간 설정하기 3. 시간을 계산할 수 있는 근무 시간을 지정하려면 달력 선택

| ₩ 루Jina 내작업◇ 프로젝트◇ 필터◇ 대시보드◇ 사용자◇ 앱◇ | 27                                                                | Q 224 🖉 🥥 💭 🎯 |
|--------------------------------------|-------------------------------------------------------------------|---------------|
| · 서비스관리_smpark<br>서비스 프로젝트           | () Time to resolution                                             | >             |
| 프로젝트로 돌아가기                           | Iime to first response                                            |               |
| 프로젝트 설정                              | 목표                                                                |               |
| 세부 사항                                | 이슈플 이 목록에 대비하며 위에서 아래로 확인하고, 처음으로 일치하는 JQL 구문을 기준으로 시간 목표가 할당됩니다. |               |
| 사용자                                  | 시간 목표 캘린데 표시할 이슈(/QL에서)                                           |               |
| 기능                                   |                                                                   |               |
| 요약                                   | 2시간 방요 모든 이슈                                                      |               |
| 0.0.89                               | ·····································                             |               |
| 2 <b>X</b> 8 <b>X</b>                | +                                                                 | _             |
|                                      | 조건                                                                |               |
| 고객 권한                                | 아래의 시작 및 중지 조건 사이에서 시간을 측정합니다.                                    |               |
| 언어 지원                                |                                                                   |               |
| 포털설정                                 | 다음의 경우 시간 경과 시작                                                   |               |
| 이메일 요청                               | 이슈가 생성될                                                           |               |
| 고객 알림                                | 조건 추가                                                             |               |
| 위켓                                   | 다음의 경우 시간 경과 일시 중지                                                |               |
| 만족도 설정                               | +                                                                 |               |
| 기술 자료                                | 11801 210 1121 2128 B H                                           |               |
| SLA                                  |                                                                   |               |
| 회사에서 관리하는 프로젝트에 참여하고                 | 입력된 상태: 진혈 중                                                      |               |
| 있습니다                                 | 조건 주가                                                             |               |

## SLA 캘린더 설정하기

SLA 캘린더를 설정하여 에이전트가 요청에 응답하는 시간과 날짜를 기준으로 목표 추적이 가능하다. 캘린더는 SLA 설정 및 편집할 때 목표 섹션에 표시된다.

1. 우측 캘린더 아이콘 클릭 2. 캘린더 추가 버튼 클릭

| ₩ 📲 Jira 내 작업 🗸 프로젝트 🗸 필터 🗸 대시보드 🗸 사용자 🗸 업 🗸          | <u>안동기</u>                                                                                                    | 0. 검색 🖉 🔹 |
|-------------------------------------------------------|----------------------------------------------------------------------------------------------------|-----------|
| 서비스컨리_smpark           서비스컨리_smpark           서비스코로북트 | 프로젝트 / 서비스관리_smpark / 프로젝트 설정<br>서비스 수준 계약                                                                                                    | SLA キット   |
| 프로젝트로 높여기기     프로젝트로 높여기기     프로젝트 설정     · ·         | SLA서비스 수준 계약)로 시간 목표를 설정하여 서비스 프로젝트 등 전반에서 서비스 품질을 향성하도록 지원하세요.<br>이 프로젝트의 SLA                                                                                                    |           |
| 사용자<br>사용자<br>기능<br>요약                                |                                                                                                    | v         |
| 이슈 유형<br>요청 유형                                        | 아님님 이 에 에 에 데 이가 아이가 아이가 이가 보였으고 있어야는 AL 가운데 가 가 있다. 지 가 가 있었다. 지 가 가 있었다. 지 가 있었다. 지 가 있었다. 지 가 있었다. 지 가 있었다. 지 가 있었다. 지 가 있었다. 지 가 있었다. 지 가 있었다. 지 가 있었다. 지 가 있었다. 지 가 있었다. 지 가 있었다. 지 가 있었다. 지 가 있었다. 지 가 있었다. 지 가 있었다. 지 가 있었다. 지 가 있었다. 지 가 있었다. 지 가 있었다. 지 가 있었다. 지 가 있었다. 지 가 있었다. 지 가 있었다. 지 가 있다. 지 가 있는 모든 이 우 |           |
| 고객 광한<br>건어 지원<br>프럴 실정                               | 조건<br>아래의 시작 및 중지 조건 사이에서 시간을 측정합니다.                                                                                                    |           |
| 시의 및 요청<br>고객 알림<br>위젯                                | 나전의 일부 사진 크리 사석~<br>이슈가 생성됨<br>해공목: 삭제                                                                                                    |           |
| 만족도 설정<br>기술 자료                                       | -<br>다음의 경우 시간 경과 열시 승지                                                                                                    |           |
| SLA<br>비사에서 관리하는 프로젝트에 참여하고<br>있습니다                   | 다양의 경우 시간 경과 중토<br>해결쪽, 실정                                                                                                    |           |

| ₩ #Jira 내 작업 · 프로젝트 · 필터 · 대시보드 · 사용자 · 업 · | 997                 |          | Q 검색     | a o o o |
|---------------------------------------------|---------------------|----------|----------|---------|
| <mark>전비스관리 smpark</mark><br>서비스 프로젝트       | 캘린더                 | 철린더 주가 × | SLA 주가 前 |         |
| 프로젝트로 돌아가기                                  | Sample 9-5 Calendar | >        | _        |         |
| 프로젝트 실정                                     |                     |          |          |         |
| 세부 사항                                       |                     |          |          |         |
| 사용자                                         |                     |          | v        |         |
| 71 <del>6</del>                             |                     |          |          |         |
| Ω <sup>eq</sup>                             |                     |          |          |         |
| 이슈 유형                                       |                     |          |          |         |
| 요청 유형                                       |                     |          |          |         |
| 고객 권한                                       |                     |          |          |         |
| 언어 지원                                       |                     |          |          |         |
| 포털 설정                                       |                     |          |          |         |
| 이메일 요청                                      |                     |          |          |         |
| 고객 알림                                       |                     |          |          |         |
| 위젯                                          |                     |          |          |         |
| 만족도 설정                                      |                     |          |          |         |
| 기술 자료                                       |                     |          |          |         |
| SLA                                         |                     |          |          |         |
| 회사에서 관리하는 프로젝트에 참여하고<br>있습니다                | 태경색: 실정             |          |          |         |

 캘린더 이름 지정, 시간대 선택 근무일을 선택하고 매일 필요한 시간 슬롯을 + 버튼을 클릭하여 추가한다. 필요한 경우 휴일을 입력한다.

| 서비스관리.smpark           생산스프로직도           프로젝트로 돌아가기                                                                                                    |                                                       |                                                                                                    |     |            |     | _      |               |   |
|----------------------------------------------------------------------------------------------------|-------------------------------------------------------|----------------------------------------------------------------------------------------------------|-----|------------|-----|--------|---------------|---|
| 프로젝트로 들아가기                                                                                                    | 캘린더                                                   |                                                                                                    |     |            | 철린더 | 주가 X   | a . 23 🗎      |   |
|                                                                                                    | 이 캘린더에서 사용할                                           | 요일을 선택합니다.                                                                                                    |     |            |     | 1      | 368 T-11 [11] |   |
| 프로캐드 서저                                                                                                    | ☑ 월요일                                                 | 오전 9:00                                                                                                    | 0~  | 오후 12:00   | 0   | +      |               |   |
|                                                                                                    |                                                       | 으車 1:00                                                                                                    | 0 - | 오후 6:00    | 0   |        |               |   |
| 17 11 8<br>Vex                                                                                                    | 2 화요일                                                 | 요전 9:00                                                                                                    | 0 ~ | 요草 12:00   | 0   | +      |               |   |
| ····<br>기능                                                                                                    |                                                       | 요전 12:00                                                                                                    | î.  | 오후 6:00    | 0   |        | v             |   |
| 29                                                                                                    | ☑ 수요일                                                 | 오전 12:30<br>오전 100                                                                                                    |     | 0.00 12:00 | 0   |        |               |   |
| 기승 유형                                                                                                    |                                                       | 오전 1:30                                                                                                    |     | 0 8 600    | 0   |        |               |   |
| 28 유형                                                                                                    | . 종이의                                                 | 요전 2:00                                                                                                    |     | 24 600     | 0   |        |               |   |
|                                                                                                    |                                                       | 요전 2:30<br>요전 3:00                                                                                                    | -   | 오후 1200    | 0   | · .    |               |   |
| 고역 편안                                                                                                    |                                                       | 요전 3:30                                                                                                    | ~   | 오후 6:00    | 0   |        |               |   |
| 고양 시권                                                                                                    | 288                                                   | 오전 4:00                                                                                                    | . ~ | 오후 12:00   | 0   | +      |               |   |
| 109.24                                                                                                    |                                                       | 요전 1:00                                                                                                    | 0 1 | 오전 6:00    | • × |        |               |   |
| 고객 알림                                                                                                    | . 토요일                                                 | 오전 9:00                                                                                                    | -   | 오후 5:00    |     |        |               |   |
| H70                                                                                                    | 이 일요일                                                 | 요전 9:00                                                                                                    | -   | 오후 5:00    |     | +      |               |   |
| 반죽도 실정                                                                                                    | 휴일                                                    |                                                                                                    |     |            |     | +      |               |   |
| 기술 자료                                                                                                    | 휴일 주가하기!                                              |                                                                                                    |     |            |     | -      |               |   |
|                                                                                                    |                                                       |                                                                                                    |     |            | 취소  | 지장 .   |               |   |
| ₩ 🐔 Jira 내 작업 🗸 프로젝트 🗸 필터 🗸 대시보드 🗸                                                                                                    | 사용자 ~ 앱 ~ 만들기                                         |                                                                                                    |     |            |     | _      | Q 검색          | * |
| 서비스관리_smpark<br>서비스 프로젝트                                                                                                    | 캘린더                                                   |                                                                                                    |     |            | 챌린더 | 추가 X   |               |   |
| 프로젝트로 돌아가기                                                                                                    | and the second second                                 |                                                                                                    |     |            |     |        | SLA 477       |   |
| 프로젝트 실정                                                                                                    | Sample 9-5 C                                          | alendar                                                                                                    |     |            |     | ···· / |               |   |
| <b>(</b> 부 사항                                                                                                    |                                                       |                                                                                                    |     |            |     | ··· ~  |               |   |
| 나용자                                                                                                    | 표준 시간대                                                |                                                                                                    |     |            |     |        | 🗸             |   |
|                                                                                                    | (GMT+09:00) Seoul                                     |                                                                                                    |     |            |     |        |               |   |
| 18                                                                                                    | CT2                                                   |                                                                                                    |     |            |     |        |               |   |
| 1 <del>8</del><br>24                                                                                                    | Monday                                                | 09:00 ~ 12:00                                                                                                    |     |            |     |        |               |   |
| 18                                                                                                    | Monday<br>Tuesday                                     | 09:00 ~ 12:00<br>13:00 ~ 18:00<br>09:00 ~ 12:00                                                                                                    |     |            |     |        |               |   |
| 19<br>2약<br>(수 유명<br>2형 유명                                                                                                    | Monday<br>Tuesday<br>Wednesday                        | 09:00 ~ 12:00<br>13:00 ~ 18:00<br>09:00 ~ 12:00<br>13:00 ~ 18:00<br>09:00 ~ 12:00                                                                                      |     |            |     |        |               |   |
| 18<br>29<br>16 유왕<br>28 유왕<br>고객 관련                                                                                                    | Monday<br>Tuesday<br>Wednesday<br>Thursday            | 09:00 ~ 12:00<br>13:00 ~ 18:00<br>09:00 ~ 12:00<br>13:00 ~ 12:00<br>13:00 ~ 12:00<br>13:00 ~ 18:00<br>09:00 ~ 12:00                                                    |     |            |     |        |               |   |
| 19<br>24<br>19 # 9<br>28 # 9<br>29 # 20<br>29 7 8                                                                                                    | Monday<br>Tuesday<br>Wednesday<br>Thursday<br>Ender   | 09:00 - 12:00<br>13:00 - 18:00<br>09:00 - 12:00<br>13:00 - 18:00<br>09:00 - 12:00<br>13:00 - 12:00<br>13:00 - 12:00<br>13:00 - 12:00                                   |     |            |     |        |               |   |
| 19-<br>49-<br>49-<br>49-<br>49-<br>49-<br>49-<br>49-<br>49-<br>49-<br>4                                                                                          | Monday<br>Tuesday<br>Wednexday<br>Thursday<br>Friday  | 09:00 - 12:00<br>13:00 - 18:00<br>09:00 - 12:00<br>13:00 - 18:00<br>09:00 - 12:00<br>13:00 - 18:00<br>09:00 - 12:00<br>13:00 - 18:00<br>09:00 - 12:00<br>13:00 - 18:00 |     |            |     |        |               |   |
| 7%<br>24<br>지수 유학<br>2년 지원<br>2년 지원<br>2년 지원<br>2년 4년                                                                                                    | Monday<br>Tuesday<br>Wednesday<br>Thursday<br>Fristay | 09:00 - 12:00<br>13:00 - 18:00<br>09:00 - 12:00<br>13:00 - 18:00<br>09:00 - 12:00<br>13:00 - 18:00<br>09:00 - 12:00<br>13:00 - 18:00<br>09:00 - 12:00<br>13:00 - 18:00 |     |            |     |        |               |   |
| 7% 247 247 248 248 248 248 248 248 248 248 248 248                                                                                                    | Monday<br>Tuesday<br>Wednesday<br>Thursday<br>Finday  | 09:00 - 12:00<br>13:00 - 18:00<br>09:00 - 12:00<br>13:00 - 18:00<br>09:00 - 12:00<br>13:00 - 18:00<br>09:00 - 12:00<br>13:00 - 18:00<br>09:00 - 12:00<br>13:00 - 18:00 |     |            |     |        |               |   |
| 736 49<br>49<br>40 49<br>40 49<br>40 49<br>40<br>40<br>40<br>40<br>40<br>40<br>40<br>40<br>40<br>40<br>40<br>40<br>40                                            | Monday<br>Tuasday<br>Wadnasday<br>Thursday<br>Friday  | 0800 - 1200<br>1300 - 1800<br>0800 - 1220<br>1300 - 1800<br>0800 - 1220<br>1300 - 1800<br>0900 - 1220<br>1300 - 1800<br>0900 - 1200<br>1300 - 1800                     |     |            |     |        |               |   |
| 79<br>44<br>46 # 42<br>42 # 42<br>43<br>45 # 42<br>45<br>46 # 48<br>46<br>47<br>48<br>47<br>47<br>47<br>47<br>47<br>47<br>47<br>47<br>47<br>47<br>47<br>47<br>47 | Monday<br>Tuasday<br>Windriwaday<br>Trumday<br>Friday | 0800 - 1200<br>1300 - 1800<br>0900 - 1200<br>1300 - 1800<br>0900 - 1200<br>1300 - 1800<br>0900 - 1200<br>1300 - 1800<br>0300 - 1800                                    |     |            |     |        |               |   |